## **Step by Step Guide to Activating Access for MFA Members**

പ്പ

Please click on the below link:

https://www.worldscientific.com/token/QJF-MFA-2024/default+domain

➤ For existing user to <u>World Scientific</u>, please click on the sign in icon <sup>Sign in</sup> → Sign in to CONNECT with your email and password:

| World Scientific<br>Connecting Great Minds |                                                                                                    | For existing users, please sign in to your account. |
|--------------------------------------------|----------------------------------------------------------------------------------------------------|-----------------------------------------------------|
| Subject $\vee$ Journals Books E-Produc     | cts Partner With Us $\checkmark$ Open Access About Us $\checkmark$                                                                                                    |                                                     |
|                                            | Ear                                                                                                    |                                                     |
| _                                          | <ul> <li>Notice: this is the new login page of World Scientific</li> <li>Publishing. If you already have an account, your email and password remain valid. Please use them to login to your existing profile.</li> </ul> |                                                     |
|                                            | Sign in to CONNECT<br>to continue to World Scientific Publishing                                                                                                    |                                                     |
|                                            | G Google 🝺 ORCID 👫 Microsoft 🔹 Apple                                                                                                    |                                                     |
|                                            | Email                                                                                                    | -                                                   |
|                                            | Continue                                                                                                    |                                                     |
|                                            | 🔓 sign in with passkey                                                                                                    |                                                     |
|                                            | Are you a new user? Sign up                                                                                                    |                                                     |

Once you have signed in to your account, your access to the Quarterly Journal of Finance (QJF) is activated. You will see the home page of QJF as follows:

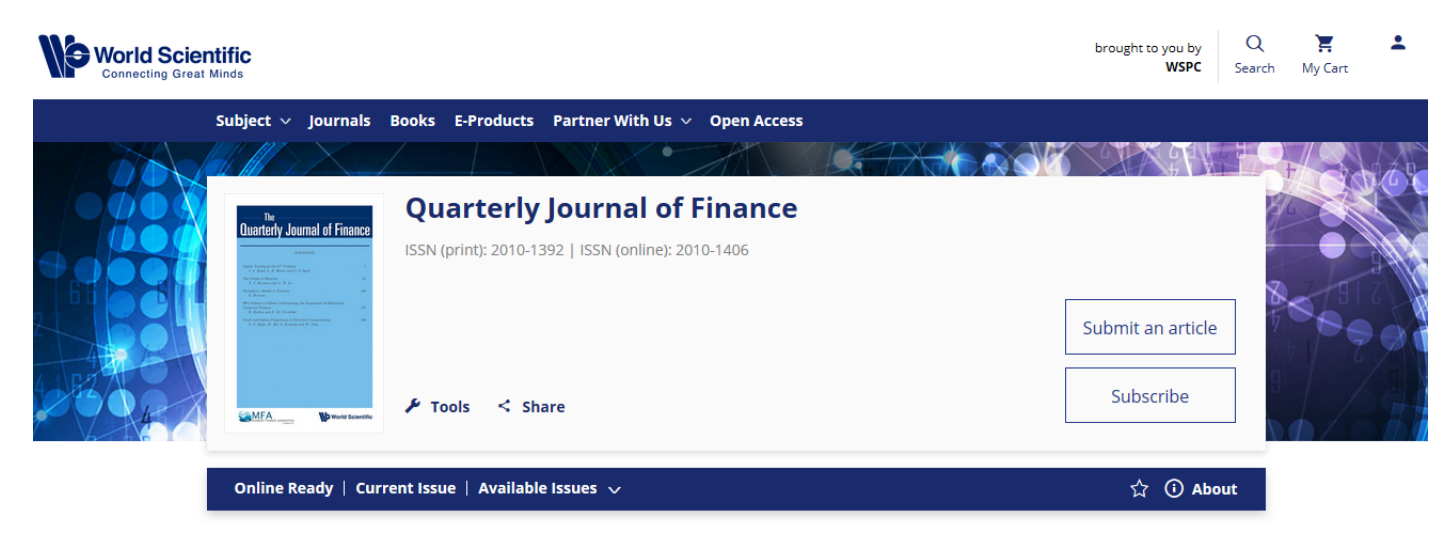

മ

For new user to <u>World Scientific</u>, please click on the sign in icon Sign in and click on Sign up with your email address.

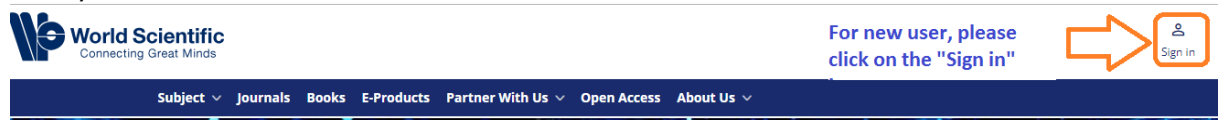

| <ul> <li>Notice: this is the new login page of World Scientific</li> <li>Publishing. If you already have an account, your email and password remain valid. Please use them to login to your existing profile.</li> </ul> |                                                            |
|----------------------------------------------------------------------------------------------------|------------------------------------------------------------|
| Sign in to CONNECT<br>to continue to World Scientific Publishing                                                                                                    |                                                            |
| G Google D ORCID Microsoft Apple                                                                                                    |                                                            |
| Continue                                                                                                    |                                                            |
| Sign in with passkey                                                                                                    |                                                            |
| Are you a new user? Sign up                                                                                                    |                                                            |
| World Scientific<br>Connecting Great Minds                                                                                                    |                                                            |
| <b>Sign up to CONNECT</b><br>to continue to World Scientific Publishing                                                                                                    |                                                            |
| G Google D ORCID Hicrosoft Apple                                                                                                    |                                                            |
| Email                                                                                                    | Please enter email address<br>to receive verification code |
| Continue                                                                                                    |                                                            |
| A verification code will be sent to your email                                                                                                    |                                                            |
| Already a user? Sign in                                                                                                    |                                                            |

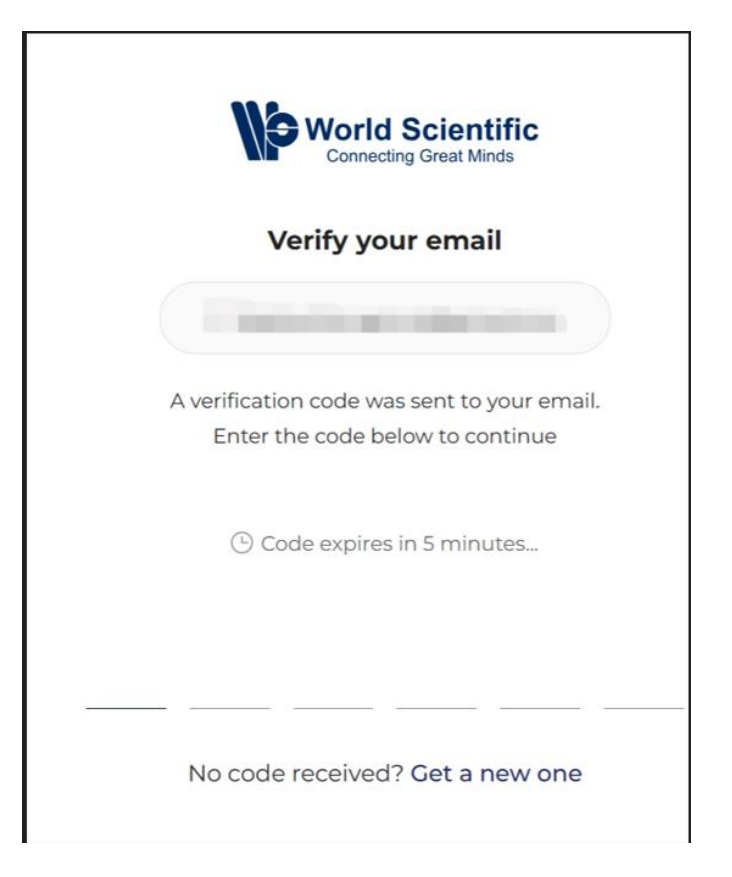

|                        | Complete your account                |
|------------------------|--------------------------------------|
|                        | complete Jour decount                |
|                        | Construction (in the property of the |
|                        |                                      |
|                        |                                      |
| First Name             | 6                                    |
|                        |                                      |
|                        |                                      |
| Lact Nam               | e                                    |
| Last Nam               |                                      |
| Country                |                                      |
| Country                |                                      |
| Country                | avord                                |
| Country<br>Create pass | sword                                |

- > Once your email is verified, please complete your account by creating a password.
- > Your access to the Quarterly Journal of Finance (QJF) is activated once your account is setup:

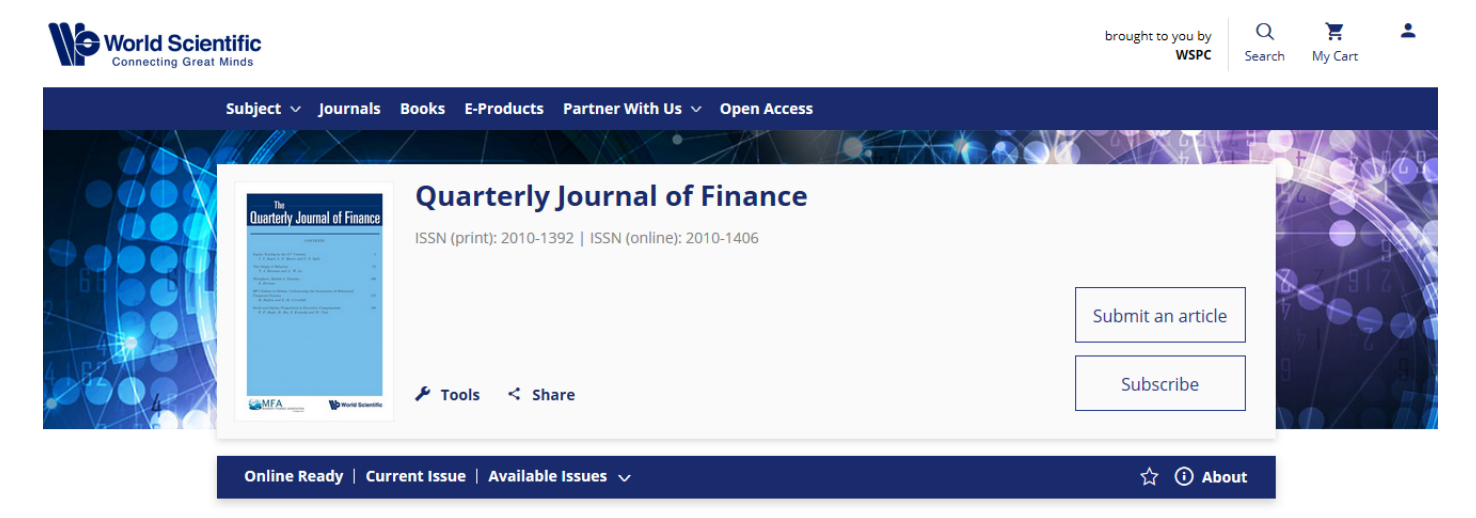